# **IRIS BULLETIN**

(Replaces IB-2017-001)

## INTERPRETER, LEGAL COUNSEL SERVICES AND HIPAA-CDR REQUESTS

This bulletin provides instructions to Bureau of Fraud Investigation (BFI), Medicaid Provider Investigations and Audit (MPIA), and Bureau of Eligibility Verification (BEV) Real Property staff on the **Supportive Services** page, in IRIS, which is used to record interpreter services, legal services and HIPAA-CDR requests provided to clients during the course of an investigation. Investigators must indicate **whether or not** interpreter services, legal services and HIPAA-CDR requests have occurred prior to signing off on an investigation. If Investigators fail to update the Supportive Services page, the sign-off section will be grayed out, disallowing sign-off to be completed.

Follow the steps below to update the Supportive Services page:

• Select "SUPPORTIVE SERVICES" tab.

| Investigative Re              | porting Inform | nation Syste | m (IRIS)           |           |                        |         |              |                   |                |
|-------------------------------|----------------|--------------|--------------------|-----------|------------------------|---------|--------------|-------------------|----------------|
| BFI Cases                     | Reports        | Adminis      | trator Tools       |           | Help                   | p       |              |                   |                |
| DEMOGRAPHIC                   |                | ALLEGATION   | SUPPORTIVE SEP     | RVICES    | ASSIGNMENT             | ACTIONS | COMPUTATIONS | DISPOSITIONS      | SNAP-CR        |
| Investigation<br>Type: DIRECT | <b>~</b>       | •            | •                  |           | Case<br>Status: Active | ~       |              |                   |                |
| Control<br>Number:            |                |              | Case Number:       | Suffix:   | 1 LN: 1                |         |              | Case<br>Type:     | A/FHP 🗸        |
| Case Last<br>Name:            |                | •            | Case First Name:   |           | MED_COV:               |         |              | Center<br>Num:    |                |
| Client Last<br>Name:          |                |              | Client First Name: |           | DOB:                   |         |              | CIN:              |                |
| SSN Number:                   |                |              | Gender: M 🗸        |           |                        |         |              | LANGUAGE: ENGLISH | ~              |
| Rel. To Client: None          | ~              |              | INDICATOR:         | ~         |                        |         |              |                   |                |
| Proj. Num.: Ext.:             |                | ~            | OMF #:             |           |                        |         |              | Collater          | al Information |
| Complainant:                  | ~              |              |                    |           |                        |         |              |                   |                |
| WMS/HOME ADDRESS              |                |              |                    |           |                        |         |              |                   |                |
| Address:                      |                |              |                    | 1         | Apt.:                  | ]       |              |                   |                |
| City: NEW YORK                |                |              |                    | State:    | Zip:                   |         |              |                   |                |
|                               | ADDRESS (USA)  |              |                    |           | Same As WMS A          | laaress |              |                   |                |
| City:                         |                |              |                    | State: NY | Zip:                   |         |              |                   |                |
| Phone:                        |                |              |                    |           |                        |         |              |                   |                |
| HOME ADDRESS (Foreign         | Country)       |              |                    |           | USA Address            |         |              |                   |                |
| Country:                      |                | Ĵ            |                    |           | ENTER                  | JID:    |              |                   |                |
| SAVE ADD NEW L                |                | CR           | EDIT REPORT CANCEL |           | EDIT CASE #            |         | EXI          | <b>-</b>          |                |

### • Click "ADD NEW."

| 1 dub db           | Reports | Administrator Tools |                   | Help               |              |                     |
|--------------------|---------|---------------------|-------------------|--------------------|--------------|---------------------|
| pportive<br>rvices |         | ALLEGATION          | DEMOGRAPHIC       | ASSIGNMENT ACTIONS | COMPUTATIONS | DISPOSITIONS SNAP-C |
| ТҮРЕ               | DATE    | REQUIRED            | NAME              | SOURCE             | USERNAME     | NOTES               |
|                    |         | Т                   | OTAL SELECTED REC | ORDS: 0            |              | FVIF                |

• In the "SERVICE TYPE" dropdown field, select INTERPRETER, COUNSEL OR HIPAA-CDR.

**NOTE:** If more than one service is required, return to this page to select the additional Service Type options: **Interpreter, Counsel and HIPAA-CDR must be updated.** 

| Supportive Services                                               |                                                            |
|-------------------------------------------------------------------|------------------------------------------------------------|
| SERVICE TYPE:<br>SERVICE DATE:                                    | NTERPRETER<br>COUNSEL<br>1IPAA-COR<br>/11/2018             |
| SERVICE REQUIRED ?: [<br>WAS CLIENT INTERVIEWED ?: [<br>SOURCE: [ | Select<br>Select<br>Interpreter<br>Counsel or<br>HIPAA-CDR |
| SERVICE PROVIDER:                                                 |                                                            |
| NOTES:                                                            | ÷                                                          |
| SAVE                                                              | CANCEL                                                     |

- The "SERVICE DATE" field is automatically filled.
- In the "SERVICE REQUIRED?" dropdown field, select YES or NO.
- Click "SAVE" button.

**NOTE:** If more than one service is required, return to this page to select the additional Service Type options: **Interpreter, Counsel and HIPAA-CDR must be updated.** 

| BFI Cases           | Reports    | Administrator Tools | Help   |  |
|---------------------|------------|---------------------|--------|--|
| Supportive Services |            |                     |        |  |
|                     | SERV       |                     |        |  |
|                     | SERVICE RE | QUIRED ?: YES or NO | )      |  |
|                     |            | NO<br>YES           |        |  |
|                     |            | SOURCE: NONE        |        |  |
|                     | SERVICE P  | ROVIDER:            |        |  |
|                     |            | NOTES:              | Q      |  |
|                     | SAVE       |                     | CANCEL |  |

• If "NO" is selected, the information is saved and appears in the screen below.

| Supportive Services |            | ALLEC    | GATION DEM  | IOGRAPHIC ASSIGNMENT | ACTIONS CON | IPUTATIONS DISPOSITION | S SNAP-CR |
|---------------------|------------|----------|-------------|----------------------|-------------|------------------------|-----------|
|                     |            |          |             |                      |             |                        |           |
| ТҮРЕ                | DATE       | REQUIRED | NAME        | INTERVIEWED          | SOURCE      | USERNAME               | NOTES     |
| INTERPRETER         | 07/11/2018 | NO       |             | NO                   | NONE        | THOMAS TOTH            |           |
| COUNSEL             | 07/11/2018 | NO       |             | NO                   | NONE        | THOMAS TOTH            |           |
| HIPAA-CDR           | 07/11/2018 | NO       |             | YES                  | NONE        | THOMAS TOTH            |           |
|                     |            |          | TOTAL SELEC | CTED RECORDS: 3      |             |                        |           |
| ADD NEW             |            |          |             | DELETE               |             | EXIT                   |           |

- If "YES" is selected,
  - Select a source from the "SOURCE" dropdown field in screen below. The source options include:
    - PHONE (contracted interpreter services or attorney services via phone)
    - COMMUNITY ADVOCACY (client brings her/his own interpreter or attorney from a community advocacy organization or a family member who is not a minor)
    - OTHER Requires Reason (must specify reason for selecting OTHER in "NOTES")
    - BILINGUAL AGENCY STAFF (staff interprets for client)
    - ON-SITE INTERPRETER (professional on-site interpreter services)

| BFI Cases           | Reports                                  | Administrator Tools                                                                                                    | Help  |  |
|---------------------|------------------------------------------|----------------------------------------------------------------------------------------------------|-------|--|
| Supportive Services |                                          |                                                                                                    |       |  |
|                     | SERV<br>SERVI<br>SERVICE RE<br>SERVICE P | ICE TYPE: COUNSEL V<br>ICE DATE: 2/7/2017<br>QUIRED ?: VES V<br>SOURCE: HONE<br>ROVIDER: Community Advocacy<br>OTHER Requires Reason<br>NOTES: On-Site Interpreter Enter | Notes |  |
|                     |                                          |                                                                                                    | Unice |  |

• In the "SERVICE PROVIDER" field enter the name of the Interpreter or Legal Counsel. Enter any additional information in the 'NOTES" field. Click "SAVE" button.

| BFI Cases          | Reports              | Administrator Tools                                                                          | Help |  |
|--------------------|----------------------|----------------------------------------------------------------------------------------------|------|--|
| upportive Services |                      |                                                                                              |      |  |
|                    | SERVI<br>SERVICE REC | CE TYPE: INTERPRETER V<br>CE DATE: 2/7/2017<br>QUIRED ?: VES V<br>SOURCE: Community Advocacy |      |  |
|                    | SERVICE PI           | NOTICE Community Advocate interpreted.                                                       | ~    |  |

• The information is saved and appears in the screen below. Click "DISPOSITIONS" tab.

| Supportive Se | rvices                    |          |                                  | ALLEGATION  | DEMOGRAPHIC                | ASSIGNMENT     | ACTIONS                 | COMPUTATIONS         | DISPOSITIONS | SNAP-CR   |
|---------------|---------------------------|----------|----------------------------------|-------------|----------------------------|----------------|-------------------------|----------------------|--------------|-----------|
|               |                           |          |                                  |             |                            |                |                         |                      |              |           |
| ТҮРЕ          | DATE                      | REQUIRED | NAME                             | INTERVIEWED | SOURCE                     | USERNAME       |                         | NOT                  | ES           |           |
| INTERPRETER   | 07/12/2018                | YES      | Amy Freeze - Hungarian           | YES         | PHONE                      | THOMAS<br>TOTH |                         |                      |              |           |
| COUNSEL       | 07/12/2018                | YES      | attorney Goodlaw & Goodlaw<br>PC | YES         | OTHER - Requires<br>Reason | THOMAS<br>TOTH |                         |                      | Click        |           |
| HIPAA-CDR     | 07/12/2018                | YES      | Attorney Goodlaw & Goodlaw<br>PC | YES         | Attorney                   | THOMAS<br>TOTH | HIPPA-CDR req<br>client | uest by attorney Goo | Dispositions | behalf of |
|               | TOTAL SELECTED RECORDS: 3 |          |                                  |             |                            |                |                         |                      |              |           |
|               |                           | A        | DD NEW                           |             | D                          | ELETE          |                         |                      | EAT          |           |
|               |                           |          |                                  |             |                            |                |                         |                      |              |           |

• After the Dispositions tab is selected, the below screen will appear. Click on the INVESTIGATOR check box to complete sign-off on the case.

| 0  | COMPUTATIONS SNAP-CR              | ^ |
|----|-----------------------------------|---|
|    | SIGNATURES                        |   |
|    | □ INVESTIGATOR                    |   |
|    | SUPERVISOR                        |   |
|    | ADMINISTRATOR                     |   |
|    | COMPLETED DATE:                   |   |
| 15 | SIGNATURE HISTORY<br>FINAL REPORT |   |

• If the Interpreter, Counsel and HIPAA-CDR fields are not updated, the Investigator signoff signature is grayed out and the reason, "No Supportive Services," is displayed. The Investigator cannot sign off on the case until a "YES" or "NO" is entered for Interpreter, Counsel Services and HIPAA-CDR requests.

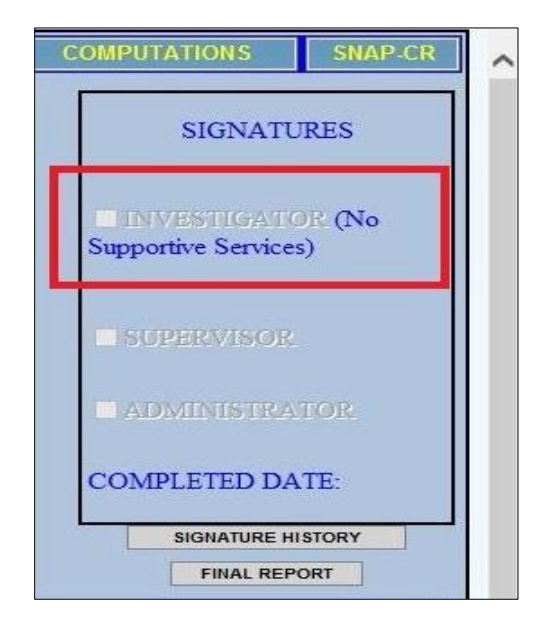

Any questions regarding changes to IRIS reported in this bulletin should be referred to Cathy Silva at (929) 252-2698.